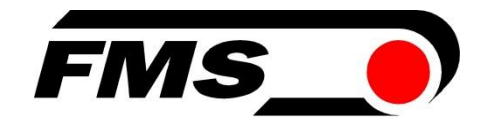

## Telemetry System for Wire Tension Measurements in Cage and Tubular Type Stranders

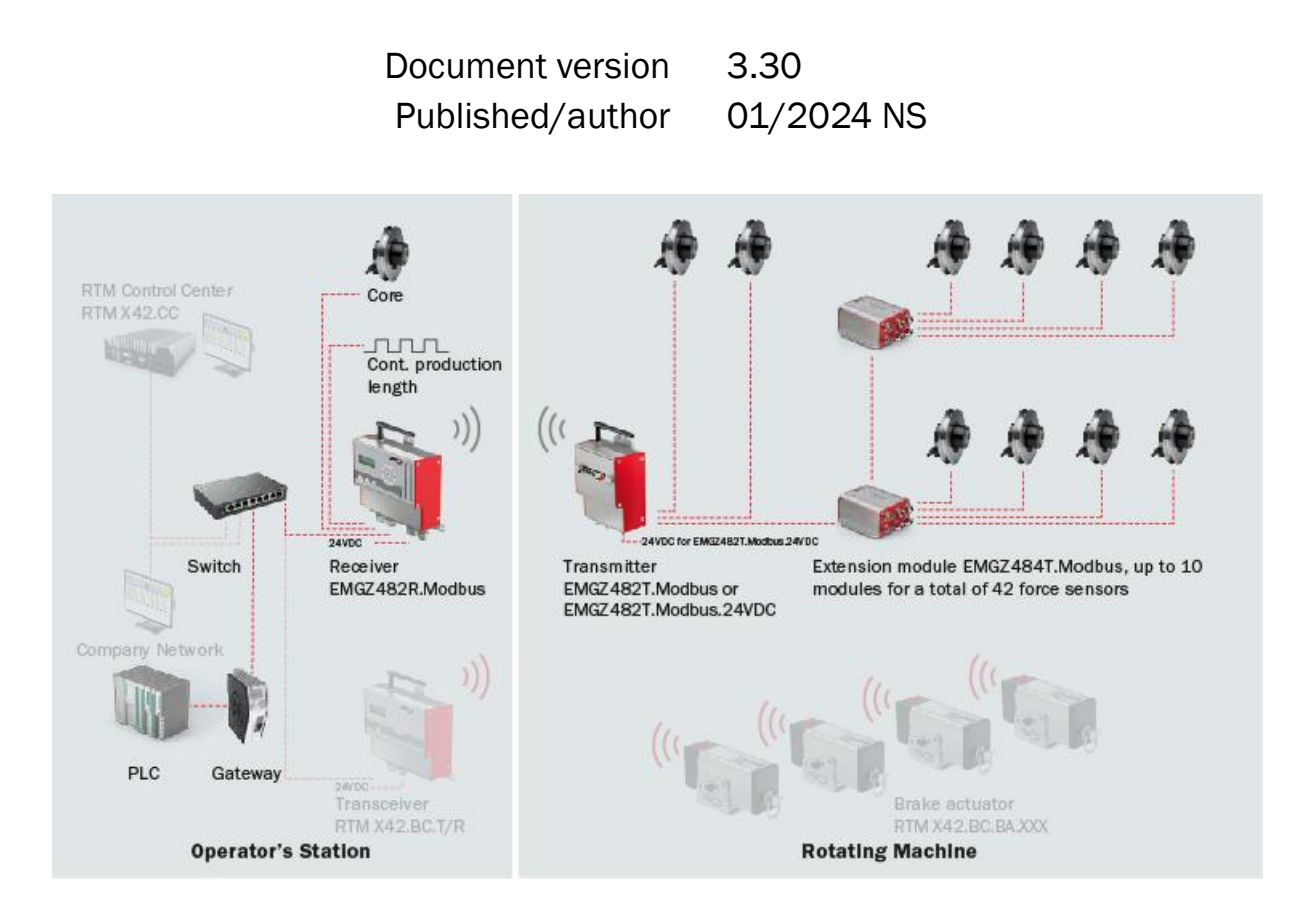

Diese Bedienungsanleitung ist auch in Deutsch erhältlich. Bitte kontaktieren Sie Ihren nächstgelegenen FMS Vertreter.

© by FMS Force Measuring Systems AG, CH-8154 Oberglatt – All rights reserved.

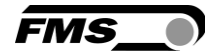

## **1** Content

| 1  | CONTENT                                                                                                    |                                             |  |  |  |
|----|----------------------------------------------------------------------------------------------------|---------------------------------------------|--|--|--|
| 2  | SAFETY INFORMATION                                                                                                    | 4                                           |  |  |  |
|    | <ul> <li>2.1 Presentation of Safety Information</li></ul>                                                                                                    | 4<br>4<br>4<br>4                            |  |  |  |
| 3  | PRODUCT INFORMATION                                                                                                    | 6                                           |  |  |  |
|    | <ul> <li>Functional Description</li></ul>                                                                                                    | 6<br>6<br>7<br>8                            |  |  |  |
| 4  | INSTALLATION AND ELECTRICAL CONNECTIONS                                                                                                    | 9                                           |  |  |  |
|    | <ul> <li>4.1 Installation of Force Sensor for Core</li></ul>                                                                                                    | 9<br>11<br>12<br>12<br>12<br>13<br>14<br>15 |  |  |  |
| 5  | OPERATION AND DISPLAY                                                                                                    | 17                                          |  |  |  |
|    | <ul> <li>5.1 Offset Compensation of the Force Sensors</li></ul>                                                                                                    | 18<br>19<br>20                              |  |  |  |
| 6  | CONFIGURATION                                                                                                    | 21                                          |  |  |  |
|    | <ul> <li>6.1 Quick Start</li> <li>6.2 System Parameters</li> <li>6.3 System Parameter Overview</li> </ul>                                                                                                    | 21<br>22<br>24                              |  |  |  |
| 7  | PLC COMMUNICATIONS                                                                                                    | 26                                          |  |  |  |
|    | <ul> <li>7.1 EMGZ482R.Modbus/TCP</li> <li>7.2 Reading data with a PLC that uses the Modbus RTU interface</li> <li>7.2.1 System Test Layout</li> <li>7.2.2 Force calculation</li> <li>7.3 System Setup</li> </ul>                               | 26<br>27<br>27<br>28<br>28                  |  |  |  |
| 8  | GATEWAY                                                                                                    | 30                                          |  |  |  |
|    | <ul> <li>8.1 Electrical Connection</li> <li>8.2 Summary of Gateway Installation and Start-up</li> <li>8.3 RTM X42 Gateway Technical Data</li> <li>8.4 Data Exchange between RTM and PLC</li> <li>8.5 ANYBUS Gateway AB9001 Register</li> </ul> | 30<br>31<br>31<br>31<br>38                  |  |  |  |
| 9  | MAINTENANCE                                                                                                    | 41                                          |  |  |  |
| 10 | DIMENSIONS                                                                                                    | 42                                          |  |  |  |
| 11 | ERROR CAUSES AND TROUBLESHOOTING                                                                                                    | 43                                          |  |  |  |
| 12 | TECHNICAL DATA                                                                                                    | 44                                          |  |  |  |
|    | 12.1 EMGZ482T.Modbus Transmitter Module                                                                                                    | 44                                          |  |  |  |

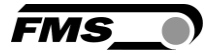

| 12.2 | EMGZ482R.Modbus Receiver Module          | 44 |
|------|------------------------------------------|----|
| 12.3 | EMGZ484T.Modbus Channel Extension Module | 45 |
| 12.4 | Certifications                           | 45 |
| 12.5 | Lloyd's Register Type Approval           | 46 |

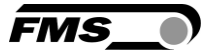

## **2** Safety Information

All safety information, operating and installation regulations listed here ensure proper function of the device. Safe operation of the system requires compliance at all times. Noncompliance with the safety information or using the device outside of the specified performance data can endanger the safety and health of persons.

Work with respect to operation, maintenance, retrofit, repair, or setting the device described here must only be performed by expert personnel.

### 2.1 Presentation of Safety Information

2.1.1 Danger that Could Result in Minor or Moderate Injuries

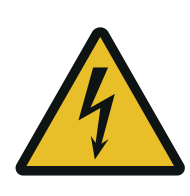

Danger, warning, caution Type of danger and its source Possible consequences of nonobservance Measure for danger prevention

### 2.1.2 Note Regarding Proper Function

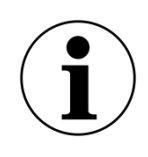

Note Note regarding proper operation Simplification of operation Ensuring function

## 2.2 General Safety Information

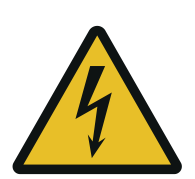

Flying parts

If the battery is not secured correctly, it can be ejected in the case of rotating machines.

Secure the battery using the knurled screws

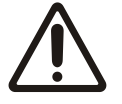

Changes or modification to this device that have not been expressly approved by FMS AG, will result in the FCC approval for operation of this device being voided.

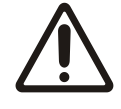

This device complies with the FCC Rules Part 15 as well as the RSS standards issued in Canada not requiring approval. Operation is

subject to the following two conditions:

- The device may not cause any harmful interference, and
- This device must accept any interference received, including interference that may cause undesired operation of the device

#### Information about radio frequency radiation

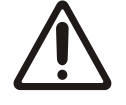

This device complies with the FCC limit values for an uncontrolled environment. This device should be installed and operated such that a minimum distance of 20 cm is maintained between radiation source and your body. This transmitter must not be operated near or in connection with another antenna or transmitter

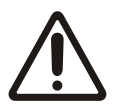

The function of this system is only ensured with the components in the specified layout to one another. Otherwise, severe malfunctions may occur. Thus, the installation information on the following pages must be followed.

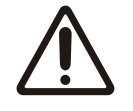

The local installation regulations ensure the safety of electrical systems. They are not considered in these operating instructions. However, they must be met.

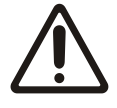

Poor grounding can result in electric shocks for persons, malfunctions of the overall system or damage to the control electronics! Proper grounding must always be ensured.

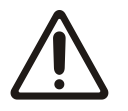

It is of utmost importance to compensate for the centrifugal forces generated through the rotation of the strander. Non-compensated force-measuring rollers lead to faulty measurements.

![](_page_4_Picture_16.jpeg)

Electrical connections must be implemented by an expert.

![](_page_4_Picture_18.jpeg)

All system components are sensitive components that can be damaged in the case of improper installation! Installation must be performed by trained service personnel!

![](_page_5_Picture_1.jpeg)

## **3 Product Information**

### **3.1** Functional Description

The telemetry system RTM X42 uses force sensors for measuring the wire tension of strands and wires. It radio-transmits the measured values from the rotating to the static part of the machine. The telemetry system RTM X42 with its components is an integrated system. The individual components are optimally aligned to one another. Thanks to its modular and space-saving design, it can be ideally used in confined conditions of tubular type stranding machines, and cage type stranders with up to 42 spools. The machine efficiency is increased as well as the production yield during wire and cable production.

### 3.2 System Extensions to the RTM X42 Measuring System

RTM X42.CC Control Center – Master controller with pre-installed RTM Monitoring & Control Software

- Clear presentation of measured values
- Storage, printing of measured data, quality documentation for your customers
- Integrated solution with user-friendly interface
- Storage of recipes, fast setup/conversion to other products
- Wide database for analysis, sound statements regarding system performance as basis for process improvements

RTM X42.BC Brake control – Brake actuators on every spool carrier

- Integrated solution, fully automated control of the pull-off force
- For belt and rope type friction brakes, continuous production with highest quality
- Simple design, maintenance-free, robust, easy to retrofit, highest reliability
- Proven battery technology, ease of operation, long lifetime, highest efficiency

![](_page_6_Picture_1.jpeg)

## 3.3 Main Components

![](_page_6_Picture_3.jpeg)

Figure 1: RTM X42 main components

| Main component designations |                                                                                   |  |  |  |
|-----------------------------|-----------------------------------------------------------------------------------|--|--|--|
| ltem                        | Description                                                                       |  |  |  |
| 1a to 1f                    | Telemetry system RTM X42                                                          |  |  |  |
| <b>1</b> a                  | Force sensor(s), according to your specifications                                 |  |  |  |
| 1b                          | Channel extension module(s)                                                       |  |  |  |
| 1c                          | Transmitter module                                                                |  |  |  |
| 1d                          | Receiver module                                                                   |  |  |  |
| 1e                          | Force sensor (for core)                                                           |  |  |  |
| 1f                          | Dig. input for production length                                                  |  |  |  |
| not shown                   | Battery for transmitter module and charger for battery                            |  |  |  |
| not shown                   | Connection cable from force sensors to transmitter module resp. extension modules |  |  |  |
| not shown                   | Patch cable for gateway or PLC connection                                         |  |  |  |
| not shown                   | Measuring amplifier for core                                                      |  |  |  |

 Table 1: Main Components

![](_page_7_Picture_1.jpeg)

## 3.4 Scope of Supply

#### Scope of supply:

Force sensors, model and size according to specification; transmitter module(s) with battery/ies and charger, channel extension module(s); receiver module(s); pre-fabricated connection cables, force sensor to channel extension module and/or to receiver module; pre-fabricated connection cables of the channel extension modules to transmitter module; RTM X42 system installation manual and operating instructions

#### **Options:**

Transmitter module with 24VDC power supply instead of battery

#### The following is not included in the scope of supply:

Pulleys, installation material; 24VDC power supply for receiver module, cable for power supply

#### Accessories:

Gateway; switch; patch cable for the connection of receiver module and gateway resp. PLC

![](_page_8_Picture_1.jpeg)

## **4** Installation and Electrical Connections

## 4.1 Installation of Force Sensor for Core

![](_page_8_Picture_4.jpeg)

Core measurement in static part of machine

The following information describes the installation of the core sensor when installed outside the rotating part of the machine

The red point should be aligned in the direction of the resulting force. Further installation information can be found in the installation manual of the force sensor.

![](_page_8_Figure_8.jpeg)

Figure 2: Force sensor alignment in static area

### 4.2 Installation of the Force Sensor in the Rotating Part of the Machine

In rotating applications, the force sensors are installed such that the centrifugal forces are compensated.

![](_page_8_Picture_12.jpeg)

#### Note

It is of utmost importance to compensate for the centrifugal forces generated through the rotation of the strander. Non-compensated force-measuring rollers lead to faulty measurements,

In the case of FMS force sensors of the RMGZ series, this is achieved by aligning the force sensor such that the measuring direction is exactly parallel to the axis of rotation of the strander. The red point of the force sensor points in the direction of the positive force component.

Correct alignment of the red point can be tested after offset compensation and calibration. If the display of an unloaded force sensor is always 0 N in all positions (e.g., in 12 o'clock or 6 o'clock position), the force measuring roller is aligned correctly.

![](_page_9_Picture_1.jpeg)

![](_page_9_Figure_2.jpeg)

Figure 3: Force sensor alignment, here RMGZ200

Parallel alignment

![](_page_9_Picture_5.jpeg)

The exact, parallel alignment of the measuring direction to the axis of rotation of the machine is decisive for achieving precise measured data.

Otherwise, measured value fluctuations occur during machine operation due to the high sensitivity of the FMS force sensors. These interfere with the assessment of the product quality later.

Due to irregularities in the installation surfaces, the alignment may have to be readjusted very precisely. Some FMS force sensors feature an integrated mechanism facilitating this fine adjustment. For force sensors without such features, we recommend the use of shims or thin metal strips.

# 4.3 Installation of the Electronics Components in the Rotating Part of the Machine

The transmitter module and the channel extension modules should be mounted as closely as possible to the axis of rotation of the strander. This reduces the influencing centrifugal forces.

During installation of the transmitter module, make sure that the centrifugal forces do not act in the direction of the fastening screws of the battery.

Make also sure that the transmission path to the receiver module is free from obstacles.

![](_page_10_Figure_6.jpeg)

Mount the receiver as high as possible.

Abbildung 4: Installation

![](_page_11_Picture_1.jpeg)

## **4.4 Electrical Connection**

### 4.4.1 EMGZ482T.Modbus Receiver Module (with battery)

The connection cables are pre-fabricated with respective connectors.

![](_page_11_Picture_5.jpeg)

#### Re-tighten connector periodically

Due to vibration on the machine, the connector can become loose. Re-tighten them regularly to avoid communication errors and malfunctions.

![](_page_11_Figure_8.jpeg)

Figure 5: EMGZ482T.Modbus electrical connection

FMS

# 4.4.1 EMGZ482T.Modbus.24VDC Receiver Module (version without battery, with 24VDC power supply via slip rings on the strander)

The connections between the force measuring rollers and transmitter are realized using a 2x2x0.25 mm2 [AWG 23] cable with 2 shielded, twisted pairs of strands.

The cables have connectors on both sides to facilitate installation.

![](_page_12_Figure_5.jpeg)

Figure 6: EMGZ482T.Modbus.24VDC electrical connection

![](_page_12_Picture_7.jpeg)

Electrical noise and fluctuating voltage

Protect the power lines from electrical noise and ensure that all components are supplied with adequate, stable 24 (18 to 24) VDC to avoid communication errors and malfunctions.

![](_page_13_Picture_1.jpeg)

## 4.5 EMGZ484T.Modbus Channel Extension Module

|     |                           |                              |                         |                         | 500 <sup>S3</sup>       |                         |
|-----|---------------------------|------------------------------|-------------------------|-------------------------|-------------------------|-------------------------|
|     |                           |                              |                         |                         |                         |                         |
| Pin | Bus & Power<br>IN 5-p (m) | Bus & Power<br>OUT 5 - p (m) | Force sen. 1<br>5-p (f) | Force sen. 2<br>5-p (f) | Force sen. 3<br>5-p (f) | Force sen. 4<br>5-p (f) |
| 1   | DC+ 5.0 V                 | DC+ 5.0 V                    | +3.0 VDC                | +3.0 VDC                | +3.0 VDC                | +3.0 VDC                |
| 2   | DC- GND                   | DC - GND                     | + Signal                | + Signal                | + Signal                | + Signal                |
| 3   | RS485 A                   | RS485 A                      | - Signal                | - Signal                | - Signal                | - Signal                |
| 4   | RS485 B                   | RS485 B                      | GND                     | GND                     | GND                     | GND                     |
| 5   | RS485 GND                 | RS485 GND                    | Shield                  | Shield                  | Shield                  | Shield                  |

Figure 7: EMGZ484T.Modbus electrical connection

![](_page_13_Picture_5.jpeg)

**Bus Termination Plug** 

All Bus & Power Socket have to be connected. Otherwise errors in communcaiton may occure.

Always insert the included bus termination plug to last channel extension module in the row (out).

![](_page_14_Picture_1.jpeg)

| Indication                                       | Indication LEDs                                                                                                 |  |  |  |  |
|--------------------------------------------------|----------------------------------------------------------------------------------------------------|--|--|--|--|
| LED                                              | Description                                                                                                    |  |  |  |  |
| POWER Lights up green: Voltage supply is present |                                                                                                    |  |  |  |  |
|                                                  | Not lit: power supply interruption for > 60 ms                                                                  |  |  |  |  |
|                                                  | Flashing green: regular power supply interruptions                                                              |  |  |  |  |
| BUS                                              | Lights up green: communication OK.                                                                              |  |  |  |  |
|                                                  | Not lit: communication interrupted for > 3 sec.                                                                 |  |  |  |  |
|                                                  | Flashing green: regular interruption of supply voltage (5 VDC from EMGZ482T) - all EMGZ484T flash synchronously |  |  |  |  |

Table 2: LEDs on EMGZ484T

### 4.5.1 EMGZ482R.Modbus Receiver Module

![](_page_14_Figure_5.jpeg)

Figure 8: EMGZ482R.Modbus electrical connection

![](_page_15_Picture_1.jpeg)

| EMGZ482R.Modbus pin assignment |                                      |                                                   |  |  |  |  |
|--------------------------------|--------------------------------------|---------------------------------------------------|--|--|--|--|
| Pin(s)                         | Description                          | Description                                       |  |  |  |  |
| 1                              | 24 VDC+                              |                                                   |  |  |  |  |
| 2                              | 24 VDC-                              |                                                   |  |  |  |  |
| 3                              | PE                                   |                                                   |  |  |  |  |
| 10, 11                         | 24 VDC output                        |                                                   |  |  |  |  |
| 12                             | GND for 24 VDC                       |                                                   |  |  |  |  |
| 13                             | Digital input for pro                | Digital input for production length               |  |  |  |  |
| 14                             | Analog input for fo                  | rce sensor core                                   |  |  |  |  |
| 16, 26                         | Relay 1/1 - 1/2                      | Configurable relay outputs 1 to 4:                |  |  |  |  |
| 17, 27                         | Relay 2/1 - 2/2                      | Tension value limits channel 1, 2; tension value  |  |  |  |  |
| 18, 28                         | Relay 3/1 - 3/2                      | alarm, radio connection, battery state of charge, |  |  |  |  |
| 19, 29                         | Relay $4/1 - 4/2$ core tension value |                                                   |  |  |  |  |

#### Table 3: EMGZ482R.Modbus pin assignment

The RTM X42 system has pre-configured relay outputs. The respective alarm output is activated if the assigned function condition occurs.

![](_page_15_Picture_5.jpeg)

#### Electrical noise and fluctuating voltage

Protect the power lines from electrical noise and ensure that all components are supplied with adequate, stable 24 (18 to 24) VDC to avoid communication errors and malfunctions.

![](_page_16_Picture_1.jpeg)

## **5 Operation and Display**

The EMGZ482R.Modbus receiver module features buttons and a display for the configuration.

The >0< and Cal buttons have no function.

System parameters can be adjusted via the operating panel

![](_page_16_Picture_6.jpeg)

Figure 9: Receiver module operation and display

| Operation | Operation and Display                                                                                                    |  |  |  |  |
|-----------|----------------------------------------------------------------------------------------------------|--|--|--|--|
| ltem      | Description                                                                                                    |  |  |  |  |
| 1         | LED                                                                                                    |  |  |  |  |
| 2         | Main operating panel with navigation buttons and confirmation button                                                                                                    |  |  |  |  |
| 3         | "PARA" button for access to the configuration                                                                                                    |  |  |  |  |
| 4         | Battery indicator in the EMGZ482T.Modbus transmitter module<br>5 bars – 100% charged<br>4 bars – 80% charged<br>3 bars – 60% charged<br>2 bars – 40% charged<br>1 bar – 20% charged, battery replacement recommended |  |  |  |  |
| 5         | Visual indicator of the quality of the radio connection<br>Full indicator – 100 %<br>No indicator – 0 %                                                                                                    |  |  |  |  |
| 6         | Without function                                                                                                    |  |  |  |  |

Table 4: Receiver module operation and display

![](_page_17_Picture_1.jpeg)

## **5.1 Offset Compensation of the Force Sensors**

Offset compensation is used to compensate for the weight of the pulley on the force sensor. The measuring system is practically "zeroed."

**Observe the following:** 

- The force sensor may only be loaded with the pulley (do not place a wire)
- Turn the lay-plate until the force sensor, for which the offset compensation is performed, is vertically over the axis of rotation (12 o'clock position)
- The force indicate due to the weight of the lay plate must be compensated in the PLC so that the outputted value is "0."

![](_page_17_Figure_8.jpeg)

Figure 10: Lay-plate alignment

For the offset compensation of the force sensor for the core observe the operating manual of the measuring amplifier connected to this force sensor.

## 5.2 Force Sensor Calibration

Calibration is used for matching the measuring amplifier with the force sensor. The socalled gain factor is determined. After calibration, the displayed force corresponds to the force effectively affecting the material. Two calibration methods are possible; one computational method and calibration with a defined weight force. The defined weightbased calibration method is simple and delivers more accurate results as it replicates the material profile and considers the actual circumstances in the machine.

![](_page_18_Figure_4.jpeg)

Figure 11: Application of a defined weight force to the force sensor

To adjust the gain, load the measuring roller with a cable with a defined weight attached to its end. The cable must correspond to the real material course in the machine (wrap angle, distances between the rollers, etc.). The displayed/determined digit value must now be assigned in the PLC to the weight force corresponding to the calibration weight.

For the calibration of the force sensor for the core observe the operating manual of the measuring amplifier connected to this force sensor.

![](_page_19_Picture_1.jpeg)

## 5.3 Charger

![](_page_19_Picture_3.jpeg)

Figure 12: Charger with battery

- Connect battery to charger
- The state of charge LED lights up red if the battery is discharged
- The safety circuit protects the batteries from overcharging.
- Charging is finished as soon as the battery pack reached its maximum charge capacity. The charging process takes 3-4 hours.
- The state of charge LED lights up green if the battery is charged
- The battery must be connected in the battery compartment of the EMGZ482T prior to start-up.
- If a battery is not needed for the moment, it may remain in the charger

![](_page_19_Picture_12.jpeg)

Flying parts

If the battery is not secured correctly, it can be ejected in the case of rotating machines.

Secure the battery using the knurled screws. Tighten the knurled screws sufficiently.

FMS

## 6 Configuration

### 6.1 Quick Start

- Insert the battery into the EMGZ482T.Modbus transmitter module and secure with both knurled screws. The screws must be tightened sufficiently otherwise, the centrifugal forces caused by cage rotation could eject the battery.
  - Connect the 24VDC power supply of the machine if a version without battery is used
- Connect the EMGZ482R.Modbus receiver module and the gateway using a patch cable.
- Connect the gateway to the power supply (24 VDC)
- Connect the EMGZ482R.Modbus receiver module to the power supply (24 VDC)
- Switch on the power supply for both devices
- The radio connection of the RTM X42 system is established automatically. This can take approx. 5 to 10 seconds.
- After system start and establishment of the radio connection, the display in the receiver module, e.g., shows "Modbus V3.15". This describes the currently loaded firmware.
- The RTM X42 system is now ready and can be configured.

![](_page_21_Picture_1.jpeg)

## 6.2 System Parameters

## The system parameter group contains the general parameters that control the operation of the RTM X42 system, but do not influence the actual measurement.

![](_page_21_Figure_4.jpeg)

Figure 13: System parameter 1

![](_page_22_Figure_0.jpeg)

![](_page_22_Figure_1.jpeg)

Figure 14: System parameter 2

FMS

![](_page_23_Picture_1.jpeg)

## 6.3 System Parameter Overview

| System Par | ameters                                                                        |
|------------|--------------------------------------------------------------------------------|
| Parameter  | Description                                                                    |
| Language   | Language on the display of the operating panel                                 |
|            | Unit [-]                                                                       |
|            | Values German, English, Russian                                                |
|            | Default English                                                                |
| Inv.Sign   | Inverts the signal of all force sensors                                        |
|            | Unit [-]                                                                       |
|            | Values Yes, No                                                                 |
|            | Default No                                                                     |
| RTMX42     | Modbus                                                                         |
|            | - Relay functions specified                                                    |
|            | <ul> <li>R1: Radio connection OK</li> <li>R2: Radio connection lost</li> </ul> |
|            | - R3: Battery OK                                                               |
|            | - R4: Battery state of charge low                                              |
|            | ModbusPC                                                                       |
|            | - Selection when using RTM X42.CC Control Center                               |
|            | - The operating panel is blocked, buttons are disabled                         |
|            |                                                                                |
|            | Values Modbus, ModbusPC                                                        |
|            | Default Modbus                                                                 |
| FiltMode   | Off:                                                                           |
|            | - Deactivated                                                                  |
|            | N-Linear:                                                                      |
|            | - Non-linear filter of second order                                            |
|            | Low pass                                                                       |
|            | - Filter of first order                                                        |
|            | Unit [-]                                                                       |
|            | Values Off; N-Linear; Low pass                                                 |
|            | Default Off                                                                    |

![](_page_24_Picture_1.jpeg)

| System Par | System Parameters                                        |                                                                           |  |  |  |  |
|------------|----------------------------------------------------------|---------------------------------------------------------------------------|--|--|--|--|
| Parameter  | Descriptio                                               | Description                                                               |  |  |  |  |
| Filt_Out   | Frequenc                                                 | Frequency for N-Linear and Low pass filter                                |  |  |  |  |
|            | Unit Hz                                                  | Unit Hz                                                                   |  |  |  |  |
|            | Min                                                      | 0.1                                                                       |  |  |  |  |
|            | Max                                                      | 100                                                                       |  |  |  |  |
|            | Default                                                  | 10                                                                        |  |  |  |  |
| LANSpeed   | Data rate                                                | of LAN connection                                                         |  |  |  |  |
|            | Unit BPS                                                 |                                                                           |  |  |  |  |
|            | Min                                                      | 10                                                                        |  |  |  |  |
|            | Max                                                      | 100                                                                       |  |  |  |  |
|            | Default                                                  | 100                                                                       |  |  |  |  |
| IP Addr.   | IP addres<br>is entered                                  | s (static) of the EMGZ482R.Modbus receiver module. Address I in 4 blocks. |  |  |  |  |
|            | Unit [-]                                                 |                                                                           |  |  |  |  |
|            | Min                                                      | 0                                                                         |  |  |  |  |
|            | Max                                                      | 255                                                                       |  |  |  |  |
|            | Default                                                  | 192.168.000.090                                                           |  |  |  |  |
| Subnet     | Address o                                                | f subnet mask. Is entered in 4 blocks                                     |  |  |  |  |
|            | Unit [-]                                                 |                                                                           |  |  |  |  |
|            | Min                                                      | 0                                                                         |  |  |  |  |
|            | Max                                                      | 255                                                                       |  |  |  |  |
|            | Default                                                  | 255.255.255.0                                                             |  |  |  |  |
| Gateway    | eway Gateway IP address (static). Is entered in 4 blocks |                                                                           |  |  |  |  |
|            | Unit [-]                                                 |                                                                           |  |  |  |  |
|            | Min O                                                    |                                                                           |  |  |  |  |
|            | Max 255                                                  |                                                                           |  |  |  |  |
|            | Default                                                  | 192.168.000.100                                                           |  |  |  |  |

 Table 5: System Parameter Overview

![](_page_25_Picture_1.jpeg)

## **7 PLC communications**

## 7.1 EMGZ482R.Modbus/TCP

The EMGZ482R.Modbus/TCP receiver is the central unit that gets the actual values from the EMGZ482T transmitter. These values can be accessed via the Modbus/TCP interface.

The RTM X42 Control Center (if this extension module is part of the system) has implemented the Modbus/TCP protocol and can access the data directly.

A PLC can access the actual values over the same interface. But as PLCs usually have not implemented the Modbus/TCP protocol, a Gateway is needed to translate the protocol to the one that the PLC uses. That could be PROFINET, Profibus, EtherNet/IP, or Modbus RTU, just to mention a few.

The following picture shows a typical data flow of the actual values.

![](_page_25_Figure_8.jpeg)

Figure 15: typical data flow

![](_page_26_Picture_2.jpeg)

As the above picture shows, the data path for the actual values split up into two paths. One to the RTM X42.CC Control Center and one to the PLC. Each of those devices reads the actual values independently from each other. Therefore, both of them must do their own calculation of the force. The PLC cannot retrieve the determined offset and gain values from the RTM X42.CC Control Center.

## 7.2 Reading data with a PLC that uses the Modbus RTU interface

### 7.2.1 System Test Layout

The following is an example of how the actual data can be read from a PLC by using a Modbus RTU Gateway. The test environment uses a USB to RS485 Converter and PC as a replacement for a PLC. With this configuration a simulation of the mainly available PLCs is provided to ensure proper functionality of the communication via the Gateway.

![](_page_26_Figure_7.jpeg)

Figure 16: data flow in test environment

![](_page_27_Picture_1.jpeg)

7.2.2 Force calculation Assumptions: Nominal force F<sub>Nom</sub>: 20 N Offset: 90 Gain: 17.2

Force = (Actual Raw Value – Offset) \* Gain  $*\frac{\text{Nominal Force}}{\text{Digits @ Nominal Force}}$ 

 $\mathbf{150.4} \ \mathbf{N} = (2669 - 90) * 17.2 * \frac{20 \text{ N}}{5898}$ 

### 7.3 System Setup

- Check or configure the IP-address of the EMGZ482R. The default IP-address is 192.168.0.90. Usually you don't have to change this address unless other devices have the same IP on the network.
- Check or configure the Anybus X-gateway Art# AB9005B. Usually, you don't have to do anything here because FMS has configured it already before delivery. The Gateway communicates with the EMGZ482R via IP192.168.0.90. If you want to change the configuration, enter the IP192.168.0.80 in a web browser. That opens the web interface of the Gateway.
- Connect all devices as shown in the picture above Except for the test environment which in only used for testing.
- Set up the communication characteristics for the RS485 port on the PLC as follows. Baud Rate: 19200 Parity: Even Stop bits: 1

| 🛞 Anybus'                                                                                     | Ar                                                                                                    | nybus X-gatew                  | ay Modbus               | -TCP - Modb              | us-RTU         |                   |  |  |
|-----------------------------------------------------------------------------------------------|----------------------------------------------------------------------------------------------------|--------------------------------|-------------------------|--------------------------|----------------|-------------------|--|--|
| OVERVIEW<br>Home                                                                              | Modbus-RTU configuration (Network 1). Configure the Network 1 side of the X-gateway. Enabling or disabling the mapping of the control/status word or the live list affects the process data size. |                                |                         |                          |                |                   |  |  |
| CONFIGURATION                                                                                 |                                                                                                    |                                |                         |                          |                |                   |  |  |
| Authentication                                                                                | Global configuratio                                                                                                    | an limite                      |                         |                          |                |                   |  |  |
| Modbus Client                                                                                 | Transactions: 1/64                                                                                                    | VO mapped input data: 100/2    | 56 bytes VO mapped      | output data: 0/256 bytes | VO mapped inpu | t bits: 0/1024 VO |  |  |
| Modbus Servers                                                                                | mapped output bits: 0                                                                                                    | 0/1024   Input data: 100/256 b | ytes   Output data: 0/2 | 256 bytes                |                |                   |  |  |
| Modbus-RTU                                                                                    |                                                                                                    | Setting                        | ]                       | Configure                | d              |                   |  |  |
| TOOLS                                                                                         |                                                                                                    | Device address                 |                         | 1                        |                |                   |  |  |
| X-gateway                                                                                     |                                                                                                    | Communication settings         |                         | 19200e1                  | $\sim$         |                   |  |  |
| Management                                                                                    |                                                                                                    | Mode                           |                         | RTU (8 bits)             | $\sim$         |                   |  |  |
| Backup & Restore                                                                              |                                                                                                    | Timeout                        |                         | 0                        |                |                   |  |  |
| Mapping Overview                                                                              |                                                                                                    | When Modbus-TCP (Netwo         | rk 2) error             | Freeze data to master    | $\sim$         |                   |  |  |
| Transaction                                                                                   |                                                                                                    | VO mapped control/status v     | word                    | Disabled                 | $\sim$         |                   |  |  |
| Monitor                                                                                       |                                                                                                    | VO mapped live list            |                         | Disabled                 | $\sim$         |                   |  |  |
|                                                                                               |                                                                                                    | Reserved bytes, read bit tra   | ansactions              | 0                        |                |                   |  |  |
|                                                                                               |                                                                                                    | Reserved bytes, write bit to   | ransactions             | 0                        |                |                   |  |  |
|                                                                                               |                                                                                                    |                                | Cancel Save             | e settings               |                |                   |  |  |
|                                                                                               |                                                                                                    |                                |                         |                          |                |                   |  |  |
|                                                                                               |                                                                                                    |                                |                         |                          |                |                   |  |  |
|                                                                                               |                                                                                                    |                                |                         |                          |                |                   |  |  |
|                                                                                               |                                                                                                    |                                |                         |                          |                |                   |  |  |
|                                                                                               |                                                                                                    |                                |                         |                          |                |                   |  |  |
| © 2011 HMS Industrial Networks - All rights reserved Support Connecting Devices <sup>TM</sup> |                                                                                                    |                                |                         |                          |                |                   |  |  |

Figure 17: web interface of Gateway

- Reading the data via Modbus protocol by using the function Read Input Register (0x04). The data array has an element size of 50 and the datatype for the actual values is a signed 16-bit value. The description of the other elements is documented in the next chapter ANYBUS Gateway AB9001 Register. See p. 38 ff.

![](_page_29_Picture_1.jpeg)

## 8 Gateway

A gateway from Anybus is available as accessory item from FMS. In the following, the configuration of a Modbus TCP - Profibus DP gateway is explained as example.

### 8.1 Electrical Connection

![](_page_29_Figure_5.jpeg)

![](_page_29_Figure_6.jpeg)

Pin no 1

Modbus-TCP Connector:

(Front)

Bottom View

Description

![](_page_29_Figure_8.jpeg)

Figure 18: Gateway electrical connection

![](_page_30_Picture_1.jpeg)

## 8.2 Summary of Gateway Installation and Start-up

- Mount gateway on DIN rail
- Connect gateway to Profibus network
- Connect MODBUS TCP network to Profibus network
- Switch on the excitation voltage (24VDC)
- Download the ANYBUS IPconfig tool on the PC.

https://www.anybus.com/products/gateway-index/ethernet-fieldbus-to-control-system

Here you must select the correct gateway and click on READ MORE. On the following page, click on SUPPORT PAGES, which leads to a list of possible downloads.

- Connect PC using a MODBUS batch cable module via the RJ-45 connector
- Use ANYBUS IPconfig tool to identify the IP address of the module in the network (use MODBUS-TCP address, visible at the bottom in the module)
- Input IP address in the web browser and connect with the web interface of the gateway.
- Configure module using the "web configuration" pages.
- Integrate Gateway GSD file in the Profibus configuration tool (download GSD file from upper link)
- Configure and start the Profibus network.

### 8.3 RTM X42 Gateway Technical Data

| Gateway Technical Data |                                                                                      |  |  |
|------------------------|--------------------------------------------------------------------------------------|--|--|
| Property               | Description                                                                          |  |  |
| Power supply           | 24VDC (-15% to 20%)                                                                  |  |  |
| Current consumption    | Max 300mA @ 24V; typical 150mA @ 24V                                                 |  |  |
| Ambient temperature    | Max. 70°C [158°F] @ 225mA and 24V                                                    |  |  |
| Grounding (PE):        | Internal connection to PE via DIN rail, if no DIN rail possible, then via power plug |  |  |

Table 6: Gateway Technical Data

### 8.4 Data Exchange between RTM and PLC

The configuration between the RTM X42 system and the gateway is configured by FMS. The system can be restored using a configuration file as needed. This file is available via the FMS Service department.

The following configuration instructions of the gateway module are only required if the application operates in a different IP address range than pre-configured by FMS.

![](_page_31_Picture_1.jpeg)

![](_page_31_Picture_2.jpeg)

Table 7: Install Anybus IPconfig from CD (provided with the gateway).

| 8 | Anybus IPc | onfig   |         |      |         |                  |                   |
|---|------------|---------|---------|------|---------|------------------|-------------------|
| Γ | Lip.       | / Lew   | L cur   | DUCD | Massian | Turne            | MAC               |
|   | 0.0.0.0    | 0.0.0.0 | 0.0.0.0 | On   | 1.03.1  | Anybus X-gateway | 00-30-11-06-D6-A5 |
|   |            |         |         |      |         |                  |                   |
|   |            |         |         |      |         |                  |                   |
|   |            |         |         |      |         |                  |                   |
|   |            |         |         |      |         |                  |                   |
|   |            |         |         |      |         |                  |                   |
|   |            |         |         |      |         |                  |                   |
|   |            |         |         |      |         |                  |                   |
|   |            |         |         |      |         |                  |                   |
|   |            |         |         |      |         |                  |                   |
|   |            |         |         |      |         |                  |                   |
|   |            |         |         |      | S       | ettings Scar     | n Exit            |
|   |            |         |         |      |         |                  |                   |

Table 8: Start Anybus IPconfig program. It is possible to search for the listed gateway again using the Scan button. Double-clicking on the listed line opens the configuration window.

| ( Configure: 00-3   | 0-11-06-D6-A5       | ×               |
|---------------------|---------------------|-----------------|
| Ethernet configurat | tion                |                 |
| Subnet mask:        | 255 . 255 . 255 . 0 | C On            |
| Default gateway:    | 192 . 168 . 0 . 1   | •• 00           |
| Primary DNS:        |                     |                 |
| Secondary DNS:      |                     |                 |
| Hostname:           |                     |                 |
| Password:           |                     | Change password |
| New password:       |                     |                 |
|                     |                     | Set Cancel      |

Table 9: Set the IP accordingly and switch off DHCP.

List of IP addresses:

| Gateway: | 192.168.0.100 | (static) |
|----------|---------------|----------|
| RTM X42: | 192.168.0.090 | (static) |

![](_page_32_Picture_1.jpeg)

| () Anybus'       | Anybus X-                                                           | gateway Modbus-TC                                                                       | P - PROFIE             | BUS DP-V1                                             |                   |
|------------------|---------------------------------------------------------------------|-----------------------------------------------------------------------------------------|------------------------|-------------------------------------------------------|-------------------|
| OVERVIEW         | Anybus X-gateway configurati                                        | on and status web pages. Welcome t                                                      | o the configuration in | terface of the Anybus X                               | -gateway.         |
| Home             | Use the left side menu to navigate<br>X-gateway Management page "Ne | . Changes to the configuration do not take<br>twork 1' represents the controlling netwo | effect until the X-ga  | iteway is restarted from t<br>eway acts as a server 3 | the<br>letwork 2' |
| CONFIGURATION    | represents the controlled network                                   | , where the X-gateway acts as a client.                                                 | in, mining and it gas  |                                                       |                   |
| Authentication   |                                                                     |                                                                                         |                        |                                                       | _                 |
| Modbus Client    | la la                                                               | entification                                                                            | Dent 4:                | hernet link status                                    |                   |
| Modbus Servers   | Firmware version:                                                   | 1 03                                                                                    | Speed:                 |                                                       |                   |
| PROFIBUS DP-V1   | Serial number:                                                      | A016D429                                                                                | Duplex:                |                                                       |                   |
| TOOLS            | MAC ID:                                                             | 00:30:11:06:D6:A5                                                                       | Port 2:                |                                                       |                   |
| Y. nateway       | Uptime:                                                             | 0 days, 0h:0m:35s                                                                       | Speed:                 | 100 Mbps                                              |                   |
| Management       | CPU Load:                                                           | 7% (auto updated every 5s)                                                              | Duplex:                | Full Duplex                                           |                   |
| Backup & Restore | Оро                                                                 | ration Mode                                                                             | Etho                   | ernet link statistics                                 |                   |
| Manning Overview | PROFIBUS DP-V1 (Network 1):                                         | No VO data exchanged                                                                    | In pkts:               | 63 Errors:                                            | 0                 |
| Transaction      | Modbus-TCP (Network 2):                                             | Idle                                                                                    | Out pkts:              | 57 Errors:                                            | 0                 |
| Monitor          |                                                                     |                                                                                         |                        |                                                       |                   |
|                  | 1                                                                   |                                                                                         |                        |                                                       |                   |
|                  |                                                                     |                                                                                         |                        |                                                       |                   |
|                  |                                                                     |                                                                                         |                        |                                                       |                   |
|                  |                                                                     |                                                                                         |                        |                                                       |                   |
|                  |                                                                     |                                                                                         |                        |                                                       |                   |
|                  | al Networks All rights recorded                                     |                                                                                         |                        | Connectio                                             | a Devices I       |
|                  | st Networks - All fights reserved                                   |                                                                                         |                        | Connectin                                             | d nevices.        |

Figure 19: The website of the RTM X42 gateway can be accessed using a web browser and the following IP address: 192.168.0.100.

| • 192.168.0.100/tool/fi                                        | w.html ☆ ♥ ♂   🛂 ▼ Gc ₽   🏫                                                                                                    |
|----------------------------------------------------------------|----------------------------------------------------------------------------------------------------|
| 🛞 Anybus'                                                      | Anybus X-gateway Modbus-TCP - PROFIBUS DP-V1                                                                                                    |
| OVERVIEW<br>Home<br>CONFIGURATION<br>Authentication            | Configuration backup and restore. The backup functionally enables the possibility to save the configuration file currently used<br>by the X-gateways. The configuration file does not contain configuration changes not yet applied to the X-gateway if there are pending<br>changes, restart fire, Z-gateway before making a backup. Restoring a configuration from file will replace the currently used<br>configuration with a previously saved configuration. |
| Modbus Client<br>Modbus Servers<br>PROFIBUS DP-V1              | Backup configuration to computer:<br>A configuration file will be backed up to your local computer;                                                                                                    |
| TOOLS<br>X-gateway<br>Management                               | Backup                                                                                                    |
| Backup & Restore<br>Mapping Overview<br>Transaction<br>Monitor | Resore comparation from compare:<br>Choose a configuration file to restore by clicking the trowse<br>file button, selecting the file to restore, then click on the<br>Restore button :                                                                                                    |
|                                                                | Fite Browse                                                                                                    |
| © 2011 HMS Industria                                           | Networks - All rights reserved Connecting Devices **                                                                                                    |
|                                                                |                                                                                                    |

Figure 20: If a configuration file is available, it can be loaded under "Backup & Restore."

![](_page_32_Figure_6.jpeg)

Figure 21: Set the IP address, subnet mask, router IP address, and DHCP accordingly under "Modbus Client." These are the settings of the RTM X42 gateway

![](_page_33_Picture_1.jpeg)

| Firefox •<br>Anybus X-gateway                                        | +                                                                                                    | X |
|----------------------------------------------------------------------|----------------------------------------------------------------------------------------------------|---|
| € @ 192.168.0.100/conf/                                              | nodelist.html 🏠 🗟 C 🖉 🚷 - Gc 🖉 🏠 🕇                                                                                                    | • |
| () Anybus'                                                           | Anybus X-gateway Modbus-TCP - PROFIBUS DP-V1                                                                                                    |   |
| OVERVIEW<br>Home<br>CONFIGURATION<br>Authentication<br>Modbus Client | Modbus server configuration (Network 2). Add, edit or detet Modbus connections for Network 2. On each connection several<br>transactions towards a Modbus server can be set up. Press 204 and we server button to add a new concetto, then edit to set<br>server properties and finally cick the Transactions link to set up transactions to call Modbus functions on the server. The global limit is of transactions and a la not possible to map more process data than the X-global variable variables.<br>Clobal configuration limits. |   |
| Modbus Servers<br>PROFIBUS DP-V1<br>TOOLS<br>X-gateway               | Alias         IP address         Port         Protocol         Transactions         III           No servers configured, click button to add a server.         Add new server         Add new server         III         IIII         IIIII         IIIIIIIIIIIIIIIIIIIIIIIIIIIIIIIIIIII                                                                                                    |   |
| Management<br>Backup & Restore<br>Mapping Overview                   |                                                                                                    |   |
| Transaction<br>Monitor                                               |                                                                                                    |   |
|                                                                      |                                                                                                    |   |
| © 2011 HMS Industria                                                 | n Networks - All rights reserved Connecting Devices <sup>94</sup>                                                                                                    |   |
|                                                                      |                                                                                                    |   |

Figure 22: The settings for the Modbus communication from the RTM X42 gateway to the RTM X42 are defined under "Modbus Servers." To do so, click on the "Add new server" field.

| Firefox 🔻                       |                                                  |                                   |              |                                     |                                             |                       |                            |                         |                           |            | X |
|---------------------------------|--------------------------------------------------|-----------------------------------|--------------|-------------------------------------|---------------------------------------------|-----------------------|----------------------------|-------------------------|---------------------------|------------|---|
| Anybus X-gateway                | +                                                |                                   |              |                                     |                                             |                       |                            |                         |                           |            |   |
|                                 | 'nodelist.html                                   |                                   |              |                                     |                                             |                       | _☆ ⊽ (                     | e 🛃                     | - Gc 🔎                    | 俞          |   |
| () Anybus'                      | Anybu                                            | us X-gat                          | eway         | Modbus                              | -TCP - PR                                   | OFIB                  | US DF                      | P-V1                    |                           |            |   |
| OVERVIEW                        | The X-gateway needs to<br>X-gateway or cancel ch | be restarted for<br>anges.        | r configurat | ion changes to                      | take effect. Go to X-                       | gateway               | Managem                    | ent page                | to restart                | the        |   |
| CONFIGURATION                   | Modbus server confi<br>transactions towards a    | guration (Netw<br>Modbus server ( | ork 2). Ad   | ld, edit or delet<br>up. Press 'Add | e Modbus connection<br>new server' button t | s for Net<br>add a n  | work 2. On e<br>w connecti | each conn<br>on, then e | ection se<br>dit it to se | veral<br>t |   |
| Authentication<br>Modbus Client | is 64 transactions and it                        | is not possible t                 | o map more   | process data                        | ansactions to call Mo<br>than the X-gateway | dbus fun<br>can handl | ctions on the              | e server. I             | ne global                 | limit      |   |
| Modbus Servers PROFIBUS DP-V1   | Global configuration<br>Transactions: 0/64 Inp   | limits.<br>ut process data:       | 0/244 byte:  | s Output proce                      | ess data: 0/244 bytes                       | Total pr              | ocess data:                | 0/368 byte              | es                        |            |   |
| TOOLS                           | Alias                                            | IP address                        | Port         | Protocol                            | Transactions                                | C dia                 | Delete                     | T                       |                           |            |   |
| X-gateway<br>Management         | New_Server                                       | 0.0.0.0                           | 502          | Add ne                              | w server                                    | can                   | Delete                     | Trans                   | sactions                  |            |   |
| Backup & Restore                |                                                  |                                   |              |                                     |                                             |                       |                            |                         |                           |            |   |
| Transaction                     | -                                                |                                   |              |                                     |                                             |                       |                            |                         |                           |            |   |
| Monitor                         | ]                                                |                                   |              |                                     |                                             |                       |                            |                         |                           |            |   |
|                                 |                                                  |                                   |              |                                     |                                             |                       |                            |                         |                           |            |   |
|                                 |                                                  |                                   |              |                                     |                                             |                       |                            |                         |                           |            |   |
|                                 |                                                  |                                   |              |                                     |                                             |                       |                            |                         |                           |            |   |
|                                 |                                                  |                                   |              |                                     |                                             |                       |                            |                         |                           |            |   |
|                                 |                                                  |                                   |              |                                     |                                             |                       |                            |                         |                           |            |   |
|                                 |                                                  |                                   |              |                                     |                                             |                       |                            |                         |                           |            |   |
|                                 | al Networks - All rights reser                   | ved                               |              |                                     |                                             |                       |                            | Connect                 | ing Devic                 | es™        |   |
|                                 |                                                  |                                   |              |                                     |                                             |                       |                            |                         |                           |            |   |

Figure 23: A new server connection is inserted. Changes become only effective after a restart. Click on "Edit"

![](_page_33_Figure_6.jpeg)

Figure 24: Enter the alias name (RTM\_X42) and server address (192.168.0.90) and clock on OK.

![](_page_34_Picture_1.jpeg)

| Firefox *                                        | 4                                                                                        | -                                                                                           |                                               |                                                                                  |                                                                                                    |                                          |                                                      |                                                                       |                     | - |
|--------------------------------------------------|------------------------------------------------------------------------------------------|---------------------------------------------------------------------------------------------|-----------------------------------------------|----------------------------------------------------------------------------------|----------------------------------------------------------------------------------------------------|------------------------------------------|------------------------------------------------------|-----------------------------------------------------------------------|---------------------|---|
| • 3 192.168.0.100/conf/                          | nodelist.html                                                                            |                                                                                             |                                               |                                                                                  |                                                                                                    |                                          | ☆▽                                                   | ୯ 🛃 - ରେ 🔎                                                            | 俞                   | E |
| () Anybus'                                       | Any                                                                                      | bus X-gat                                                                                   | teway                                         | y Modbu                                                                          | s-TCP - PR                                                                                           | OFII                                     | BUS DI                                               | P-V1                                                                  |                     |   |
| OVERVIEW                                         | The X-gateway need<br>X-gateway or cance                                                 | ds to be restarted fo<br>I changes.                                                         | or configu                                    | iration changes t                                                                | o take effect. Go to X-g                                                                             | jatewa                                   | iy Managerr                                          | nent page to restart                                                  | the                 |   |
| CONFIGURATION<br>Authentication<br>Modbus Client | Modbus server co<br>transactions toward<br>server properties ar<br>is 64 transactions ar | onfiguration (Net)<br>Is a Modbus server<br>nd finally click the T<br>nd it is not possible | work 2).<br>can be s<br>ransactio<br>to map m | Add, edit or dele<br>et up. Press 'Add<br>ns' link to set up<br>ore process data | te Modbus connections<br>I new server' button to<br>transactions to call Moo<br>than the X-gateway c | add a i<br>add a i<br>Ibus fu<br>an hani | etwork 2. On<br>new connect<br>nctions on th<br>dle. | each connection se<br>ion, then edit it to se<br>e server. The global | veral<br>t<br>limit |   |
| Modbus Servers PROFIBUS DP-V1                    | Global configurati<br>Transactions: 0/64                                                 | on limits.<br>Input process data                                                            | : 0/244 by                                    | ytes   Output proc                                                               | ess data: 0/244 bytes                                                                                | Total p                                  | rocess data:                                         | 0/368 bytes                                                           |                     |   |
| TOOLS                                            | Alias                                                                                    | IP address                                                                                  | Port                                          | Protocol                                                                         | Transactions                                                                                         |                                          |                                                      |                                                                       |                     |   |
| X-gateway<br>Management                          | RTM_X42                                                                                  | 192.168.0.90                                                                                | 502                                           | TCP<br>Add n                                                                     | 0<br>ew server                                                                                       | Edit                                     | Delete                                               | Transactions                                                          |                     |   |
| Backup & Restore                                 |                                                                                          |                                                                                             |                                               |                                                                                  |                                                                                                    |                                          |                                                      |                                                                       |                     |   |
| Mapping Overview                                 |                                                                                          |                                                                                             |                                               |                                                                                  |                                                                                                    |                                          |                                                      |                                                                       |                     |   |
| Transaction<br>Monitor                           |                                                                                          |                                                                                             |                                               |                                                                                  |                                                                                                    |                                          |                                                      |                                                                       |                     |   |
| © 2011 HMS Industria                             | I Networks - All rights n                                                                | eserved                                                                                     |                                               |                                                                                  |                                                                                                    |                                          |                                                      | Connecting Devic                                                      | ies™                |   |

Figure 25: Next, click on "Transactions"

![](_page_34_Picture_4.jpeg)

Figure 26: Insert a new communication transaction using the "Add new transaction" button.

![](_page_34_Picture_6.jpeg)

Figure 27: Edit this new transaction using "Edit".

![](_page_35_Picture_1.jpeg)

| bus A gatemay          | +                                             | 1                                                                                                    |                                                                          |                             |                               |  |  |  |  |
|------------------------|-----------------------------------------------|----------------------------------------------------------------------------------------------------|--------------------------------------------------------------------------|-----------------------------|-------------------------------|--|--|--|--|
| 192.168.0.100/conf/r   | node.html#editbox-tra                         | insaction                                                                                                    |                                                                          |                             | ७ र 😋 🚼 - छ 🔎 🧌               |  |  |  |  |
| 🛞 Anybus'              | Anyb                                          | us X-gate                                                                                                    | way Modbus-TCF                                                           | P - PROFIBUS                | DP-V1                         |  |  |  |  |
| OVERVIEW               | The X-gateway needs<br>X-gateway or cancel of | he X-gateway needs to be restarted for configuration changes to take effect. Go to X-gateway Management page to restart the<br>-gateway or cancel changes. |                                                                          |                             |                               |  |  |  |  |
| Home                   | Transactions config                           | uration. Add, edit of                                                                                                    | r delete transactions used for a c                                       | connections on this page. ( | On each connection several    |  |  |  |  |
| Authentication         | transactions towards                          | a Modbus server ca<br>The clobal limit is 64                                                                                                    | be set up. Press 'Add transaction<br>transaction and it is not possible. | on' button to add a new tra | nsaction, then edit it to set |  |  |  |  |
| Modbus Client          | a anotación proportido.                       | The global line is en                                                                                                    |                                                                          |                             | and are gate may can handle.  |  |  |  |  |
| Modbus Servers         | Global configuration                          | limits                                                                                                    |                                                                          |                             |                               |  |  |  |  |
| PROFIBUS DP-V1         | Transactions: 1/64 M                          | inimum allowed scar                                                                                                    | time: 10   Input process data: 2/2                                       | 44 bytes   Output process   | data: 0/244 bytes Total       |  |  |  |  |
| TOOLS                  | process data: 2/368 by                        | /tes                                                                                                    |                                                                          |                             |                               |  |  |  |  |
| X-gateway              | Alias                                         |                                                                                                    | IP address                                                               | Port                        | Protocol                      |  |  |  |  |
| Management             | # Eunct                                       | Z                                                                                                    | an time Timeout IIID Addre                                               | 502<br>Data Type Element    | TCP<br>te Denietere           |  |  |  |  |
| Backup & Restore       | New Trans 3                                   | BBEWLE                                                                                                    | 250 5000 255 1                                                           | uint16 1                    | 1 Edit Delete                 |  |  |  |  |
| Mapping Overview       |                                               | Hovering mouse ove                                                                                                    | r an element where the cursor sh                                         | hows a question mark disp   | lays help.                    |  |  |  |  |
| Transaction<br>Monitor |                                               | В                                                                                                    | ack to server list Add no                                                | ew transaction              |                               |  |  |  |  |
|                        | -Add/edit transactio                          | n                                                                                                    |                                                                          |                             |                               |  |  |  |  |
|                        |                                               |                                                                                                    | General transaction se                                                   | ettings                     |                               |  |  |  |  |
|                        | Alias                                         | ALL_DATA                                                                                                    | Function code                                                            | 4-Read Input Registe        | rs 💌                          |  |  |  |  |
|                        | Timeout (ms)                                  | 5000                                                                                                    | Data encoding                                                            | Byte Big Endian, Wor        | d Little Endian 💌             |  |  |  |  |
|                        | Scan time (ms)                                | 10                                                                                                    | Unit Id                                                                  | 255                         |                               |  |  |  |  |
|                        | Read settings                                 |                                                                                                    |                                                                          |                             |                               |  |  |  |  |
|                        |                                               | 1                                                                                                    | Data type                                                                | uint16                      |                               |  |  |  |  |
|                        | Starting address                              |                                                                                                    |                                                                          | 60                          |                               |  |  |  |  |
|                        | Starting address<br>Elements                  | 50                                                                                                    | Registers                                                                | 0                           |                               |  |  |  |  |

Figure 28: Enter the data respectively and confirm with OK

![](_page_35_Figure_4.jpeg)

Figure 29: Here, all wire tension data (50 registers) are retrieved with a cycle time of 10ms from the RTM X42 device and transferred to the RTM X42 gateway. The MODBUS register contains the data mapping information.

![](_page_36_Picture_1.jpeg)

![](_page_36_Picture_2.jpeg)

Figure 30: The changes must still be saved with "Apply" under "X-gateway Management."

![](_page_36_Picture_4.jpeg)

Figure 31: The RTM X42 gateway is restarted after confirming with the OK button

![](_page_37_Picture_1.jpeg)

![](_page_37_Picture_2.jpeg)

Figure 32: The configuration can be saved in a file under "Backup & Restore"

![](_page_37_Picture_4.jpeg)

Figure 33: The current data is visible under "Transaction Monitor"

### 8.5 ANYBUS Gateway AB9001 Register

The RTM X42 system provides a bit stream with the raw cable tension data of 42 channels every 10 ms. The tension values of the "Core" measuring channel are transmitted on register 47.

Notes on gateway configuration

- Read and write the MSB first: Example 0x12345678
- MODBUS offset 0: 0x1234
- MODBUS offset 1: 0x5678

![](_page_38_Picture_1.jpeg)

| ANYBUS | ANYBUS Gateway AB9001 input register |        |            |                                |  |  |  |  |
|--------|--------------------------------------|--------|------------|--------------------------------|--|--|--|--|
| Offset | Туре                                 | Length | Name       | Description                    |  |  |  |  |
| 1      | INT16                                | 1      | Channel 1  | Raw date in digits (ADC value) |  |  |  |  |
| 2      | INT16                                | 1      | Channel 2  | 5898 digits= nominal force     |  |  |  |  |
| 3      | INT16                                | 1      | Channel 3  | = 5.4mV analog DMS input       |  |  |  |  |
| 4      | INT16                                | 1      | Channel 4  |                                |  |  |  |  |
| 5      | INT16                                | 1      | Channel 5  |                                |  |  |  |  |
| 6      | INT16                                | 1      | Channel 6  |                                |  |  |  |  |
| 7      | INT16                                | 1      | Channel 7  |                                |  |  |  |  |
| 8      | INT16                                | 1      | Channel 8  |                                |  |  |  |  |
| 9      | INT16                                | 1      | Channel 9  |                                |  |  |  |  |
| 10     | INT16                                | 1      | Channel 10 |                                |  |  |  |  |
| 11     | INT16                                | 1      | Channel 11 |                                |  |  |  |  |
| 12     | INT16                                | 1      | Channel 12 |                                |  |  |  |  |
| 13     | INT16                                | 1      | Channel 13 |                                |  |  |  |  |
| 14     | INT16                                | 1      | Channel 14 |                                |  |  |  |  |
| 15     | INT16                                | 1      | Channel 15 |                                |  |  |  |  |
| 16     | INT16                                | 1      | Channel 16 |                                |  |  |  |  |
| 17     | INT16                                | 1      | Channel 17 |                                |  |  |  |  |
| 18     | INT16                                | 1      | Channel 18 |                                |  |  |  |  |
| 19     | INT16                                | 1      | Channel 19 |                                |  |  |  |  |
| 20     | INT16                                | 1      | Channel 20 |                                |  |  |  |  |
| 21     | INT16                                | 1      | Channel 21 |                                |  |  |  |  |
| 22     | INT16                                | 1      | Channel 22 |                                |  |  |  |  |
| 23     | INT16                                | 1      | Channel 23 |                                |  |  |  |  |
| 24     | INT16                                | 1      | Channel 24 |                                |  |  |  |  |
| 25     | INT16                                | 1      | Channel 25 |                                |  |  |  |  |
| 26     | INT16                                | 1      | Channel 26 |                                |  |  |  |  |
| 27     | INT16                                | 1      | Channel 27 |                                |  |  |  |  |
| 28     | INT16                                | 1      | Channel 28 |                                |  |  |  |  |
| 29     | INT16                                | 1      | Channel 29 |                                |  |  |  |  |
| 30     | INT16                                | 1      | Channel 30 |                                |  |  |  |  |
| 31     | INT16                                | 1      | Channel 31 |                                |  |  |  |  |

![](_page_39_Picture_1.jpeg)

| ANYBUS | ANYBUS Gateway AB9001 input register |        |                     |                                  |  |  |  |
|--------|--------------------------------------|--------|---------------------|----------------------------------|--|--|--|
| Offset | Туре                                 | Length | Name                | Description                      |  |  |  |
| 32     | INT16                                | 1      | Channel 32          | Raw date in digits (ADC value)   |  |  |  |
| 33     | INT16                                | 1      | Channel 33          | 5898 digits= nominal force       |  |  |  |
| 34     | INT16                                | 1      | Channel 34          | = 5.4mV analog DMS input         |  |  |  |
| 35     | INT16                                | 1      | Channel 35          |                                  |  |  |  |
| 36     | INT16                                | 1      | Channel 36          |                                  |  |  |  |
| 37     | INT16                                | 1      | Channel 37          |                                  |  |  |  |
| 38     | INT16                                | 1      | Channel 38          |                                  |  |  |  |
| 39     | INT16                                | 1      | Channel 39          |                                  |  |  |  |
| 40     | INT16                                | 1      | Channel 40          |                                  |  |  |  |
| 41     | INT16                                | 1      | Channel 41          |                                  |  |  |  |
| 42     | INT16                                | 1      | Channel 42          |                                  |  |  |  |
| 43     | UINT32                               | 2      | Counter (time)      | Time counter 10 ms after restart |  |  |  |
| 45     | UINT32                               | 2      | Counter (pulse)     | Pulse counter after restart      |  |  |  |
|        |                                      |        | (production length) |                                  |  |  |  |
| 47     | UINT16                               | 1      | Analog input        | Raw date in digits (ADC value)   |  |  |  |
|        |                                      |        | (core)              | 0 to 8192 digits= 0 to 10V       |  |  |  |
| 48     | INT16                                | 1      | Battery pack        | Raw date in digits (ADC value)   |  |  |  |
|        |                                      |        |                     | 2530 digits = 100%               |  |  |  |
|        |                                      |        |                     | 2380 digits = 80%                |  |  |  |
|        |                                      |        |                     | 2200 digits = 60%                |  |  |  |
|        |                                      |        |                     | 1860 digits = 40%                |  |  |  |
|        |                                      |        |                     | 1420 digits = 20%                |  |  |  |
|        |                                      |        |                     | < -2000 digits= 24V excitation   |  |  |  |
| 49     | UINT16                               | 1      | STATUS              | BIT0= relay 1, status 1 = set    |  |  |  |
|        |                                      |        |                     | BIT1= relay 2, status 1 = set    |  |  |  |
|        |                                      |        |                     | BIT2= relay 3, status 1 = set    |  |  |  |
|        |                                      |        |                     | BIT3= relay 4, status 1 = set    |  |  |  |
| 50     | UINT16                               | 1      | Installed channels  | Number of valid channels         |  |  |  |

Table 10: Gateway input register

![](_page_40_Picture_1.jpeg)

## 9 Maintenance

The force sensors are maintenance-free. If repairs are necessary, we recommend contacting FMS Customer Service and sending the affected components for revision to FMS.

![](_page_41_Picture_1.jpeg)

## **10** Dimensions

![](_page_41_Figure_3.jpeg)

Figure 34: Dimensions of the EMGZ482R.Modbus receiver module

![](_page_41_Figure_5.jpeg)

![](_page_41_Figure_6.jpeg)

![](_page_41_Figure_7.jpeg)

Figure 36: Dimensions of the EMGZ484T.Modbus channel extension module

![](_page_42_Picture_1.jpeg)

## **11** Error Causes and Troubleshooting

| Troubleshooting                                                       |                                                                                 |                                                                                           |  |  |  |  |
|-----------------------------------------------------------------------|---------------------------------------------------------------------------------|-------------------------------------------------------------------------------------------|--|--|--|--|
| Message                                                               | Cause                                                                           | Remedy                                                                                    |  |  |  |  |
| "Radio link lost"                                                     | Radio connection to the EMGZ482T is interrupted.                                | Check battery in the EMGZ482T<br>(battery empty or not<br>inserted?).                     |  |  |  |  |
|                                                                       | (Metal) objects interfere with the transmission                                 | Remove antennas from the interference range.                                              |  |  |  |  |
|                                                                       | path                                                                            | Install the receiver and transmitter in a way that they "see" each other.                 |  |  |  |  |
| "Channel X >min. limit"<br>"Core >min. limit"                         | The faulty channel is<br>active, however not<br>connected to a force<br>sensor. | Connect force sensor to the respective connector of the EMGZ482T or EMGZ484T.             |  |  |  |  |
| "Modbus Error"                                                        | MODBUS connection faulty.                                                       | Contact FMS Service Center.                                                               |  |  |  |  |
| Very small force<br>amplitudes to PLC.                                | Calibrated incorrectly                                                          | Repeat calibration                                                                        |  |  |  |  |
| Changed parameters<br>cannot be saved in the web<br>browser           | Change procedures was<br>not completed correctly                                | The change must be confirmed<br>with "Save parameters" and<br>"OK" after parameter inputs |  |  |  |  |
| Frequent losses of<br>communication between<br>modules on the machine | Loose connectors                                                                | Re-tighten connectors periodically                                                        |  |  |  |  |

![](_page_43_Picture_1.jpeg)

## **12** Technical Data

### 12.1 EMGZ482T.Modbus Transmitter Module

| EMGZ482T.MODBUS            |                                                   |
|----------------------------|---------------------------------------------------|
| Number of measuring points | 2 channels for 2 force sensors                    |
| Measuring inaccuracy       | <0.05% F <sub>System</sub>                        |
| Sensor excitation          | 3.0 VDC, max. 20mA, highly stable                 |
| Power supply               | 3.7V battery Li Ion (20Ah) or                     |
|                            | 24VDC via slip rings (18 to 36VDC /10W max. 0.5A) |
| Variants                   | EMGZ482T.MODBUS.24V                               |
|                            | for 24V supply via slip rings                     |
| Radio interface            | 2.44 GHz                                          |
| A/D converter resolution   | ±8192 digit (14 bit)                              |
| Analog inputs 1 and 2      | 1 strain gauge force sensor @ 350 $\Omega$        |
|                            | (0 to 5.4 mV, max. 7.4 mV)                        |
| Temperature range          | 0 to 50°C [32 to 122°F]                           |
| Protection class           | IP52                                              |
| Weight                     | 0.52 kg [1.15 lbs] (without battery)              |

Table 11: Transmitter module technical data

### 12.2 EMGZ482R.Modbus Receiver Module

| EMGZ482R.MODBUS   |                                                          |
|-------------------|----------------------------------------------------------|
| Display           | LCD 2x 8 characters (5mm)                                |
|                   | 2 LED bar indicators, graphical force presentation       |
|                   | Battery state of charge or power supply                  |
| Propagation delay | ≤10ms                                                    |
| Control interface | Ethernet via web browser (Internet Explorer 7 or higher) |
| Radio interface   | 2.44 GHz                                                 |
| Relay outputs     | 4 relay contacts DC: 24V/0.5A/12W; AC:                   |
| (alarms)          | 24V/0.5A/62.12VA                                         |
| Power supply      | 24VDC (18 to 36VDC) / 10W (max. 0.5A)                    |
| Digital input     | 5 to 24 VDC                                              |

![](_page_44_Picture_1.jpeg)

| EMGZ482R.MODBUS                             |                                            |
|---------------------------------------------|--------------------------------------------|
| (tachometer impulses for production length) | Cycle time: ≥ 10ms,                        |
|                                             | Max. frequency: ≤ 100 Hz                   |
|                                             | 5 ms                                       |
|                                             | Conditions: 5ms on / 5ms off $-1$ $5ms$    |
| Analog input                                | 0 to 10 VDC; min. 1.2k $\Omega$ (for core) |
| Temperature range                           | 0 to 50°C [32 to 122°F]                    |
| Protection class                            | IP52                                       |
| Weight                                      | 0.65 kg [1.43 lbs]                         |

 Table 12: Receiver module technical data

### **12.3 EMGZ484T.Modbus Channel Extension Module**

| EMGZ484T.MODBUS            |                                                 |
|----------------------------|-------------------------------------------------|
| Number of measuring points | 4 channels for 4 force sensors                  |
| Measuring inaccuracy       | <0.05% FS                                       |
| Sensor excitation          | 3.0 VDC, max. 20mA, highly stable               |
| Power supply               | 24 VDC supply via bus & power cable             |
|                            | from EMGZ482T.MODBUS                            |
| A/D converter resolution   | ±8192 digit (14 bit)                            |
| Analog inputs 1 to 4       | 1 strain gauge force sensor each @ 350 $\Omega$ |
|                            | (0 to 5.4 mV, max. 7.4 mV)                      |
| Temperature range          | 0 to 50°C [32 to 122°F]                         |
| Protection class           | IP52                                            |
| Weight                     | 0.45 kg [1.0 lbs]                               |

Table 13: Channel extension module technical data

## **12.4 Certifications**

| Certified tests (copy of certificates provided upon request) |                                                                           |
|--------------------------------------------------------------|---------------------------------------------------------------------------|
| RTM X42.BC                                                   | 5.3 Radio Certification ETSI                                              |
| Magnitude of Test<br>(Coverage)                              | Article 3.2 of Directive 1999/5/EC (R &TTE Directive)                     |
| Certification                                                | ETSI EN 300 440-2 V1.5.1 (2009-03); ETSI EN 300 440-1<br>V1.3.1 (2009-03) |
| RTM X42                                                      | FCC Certification USA, Canada                                             |

![](_page_45_Picture_1.jpeg)

| Magnitude of Test<br>(Coverage) | Class A digital device, pursuant to Part 15 of the FCC<br>Rules     |
|---------------------------------|---------------------------------------------------------------------|
| Certification                   | FCC Registration #: 0020311882                                      |
| RTM X42                         | CAB Radio Certification for Japan                                   |
| Magnitude of Test<br>(Coverage) | Low power data communi. FXD; Art. 38 - 24, Paragraph 1 of radio law |
| Certification                   | Article 2, Clause 1 Item 19, Certification ID #: 202WWSM10126721    |

 Table 14: Radio Certification

## **12.5** Lloyd's Register Type Approval

Certificate available upon request.

![](_page_46_Picture_1.jpeg)

![](_page_47_Picture_1.jpeg)

![](_page_47_Picture_2.jpeg)

FMS Force Measuring Systems AG Aspstrasse 6 8154 Oberglatt (Switzerland) Tel. +41 44 852 80 80 info@fms-technology.com www.fms-technology.com FMS USA, Inc. 2155 Stonington Avenue Suite 119 Hoffman Estates,, IL 60169 (USA) Tel. +1 847 519 4400 fmsusa@fms-technology.com